### WATTS

3版 2017.09.22

# デジタル動揺計にマーカー信号を入力した場合の解析方法

ここでは、マーカー入力で得られた信号を基に解析作業をする流れを説明します。

| (作業手順) |                                                                       |  |  |  |  |  |  |
|--------|-----------------------------------------------------------------------|--|--|--|--|--|--|
| 1      | W0051(31) Menu ソフト にて取得データの変換、及び確認をします。                               |  |  |  |  |  |  |
| 2      | <b>W0062 (KCBT.menu)</b> ソフトにて 上記のマーカー信号を基に<br>速度、距離を演算し、5列データを作成します。 |  |  |  |  |  |  |
| 3      | WOO48 Menu ソフト で、2項で得られた5列データを基に解析します。                                |  |  |  |  |  |  |
|        | 得られた結果を保存(電子ファイル、印刷等)し、管理します。                                         |  |  |  |  |  |  |

~~~以下、作業の詳細説明です。~~~

| 1 <u>W0051(31) Menu</u> プログラム でデータれ                                                                                                    | <mark>食素</mark> をクリックし、W0051A(31A)のUSBメモリーに記録され                                                                                                    |
|----------------------------------------------------------------------------------------------------|----------------------------------------------------------------------------------------------------|
| たデータ(解析する元データ)を選択し、それを                                                                                                    | <u>4列CSVデータ</u> に変換します。                                                                                                    |
| バムア ーク (月中や)「 9 る) L) ーク) を 速むく し、 てんしる     デジタル 動揺計/WOO51 乗り心地解析、ニュー     マータ入力     マータ入力     マータータ入力     マータ入力     マータ入力     マータ入力     マータ入力     マータ入力     マータータ入力     マータータ入力     マータータ入力     マータータ入力     マーターターターター     マーターター     マーター     マーターター     マーター     マーター     マーター     マーター     マーター     マーター     マーター     マーター     マーター     マーター     マーター     マーター     マー     マーター     マーター     マーター     マーター     マーター     マーター     マーター     マー     マー     マーター     マーター     マーター     マーター     マーター     マー     マー     マー     マー     マー     マー     マー     マー     マー     マー     マー     マー     マー     マー     マー     マー     マー     マー     マーター     マー     マ | <u>     安換元デ<sup>*</sup> - タを選択</u> <u>     安換元デ<sup>*</sup> - タを選択</u> <u>     生成する4</u> 列 CSV デ <sup>*</sup> - タのファイル名<br>W0051AEditor Ver3.01 fo <sup>*</sup> Windows7 2014.01 by Watts Limited Compary<br><i> </i>                                                                                                    |
|                                                                                                    | 19 TH 2008-01-01 20::00:17 8984<br>19 TH 2008-01-01 00:00:18 7333<br>20 TH 2008-01-01 00:00:19 7783<br>21 TH 2008-01-01 00:00:28 8012<br>23 TH 2008-01-01 00:00:22 8012<br>25 TH 2008-01-01 00:00:22 8012<br>26 TH 2008-01-01 00:00:23 1024<br>26 TH 2008-01-01 00:00:28 1025<br>27 TH 2008-01-01 00:00:28 1025<br>28 TH 2008-01-01 00:00:28 11469<br>29 TH 2008-01-01 00:00:28 11469 |

### WATTS

3版 2017.09.22

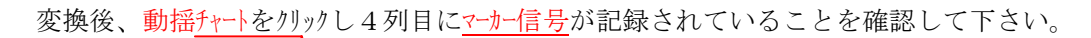

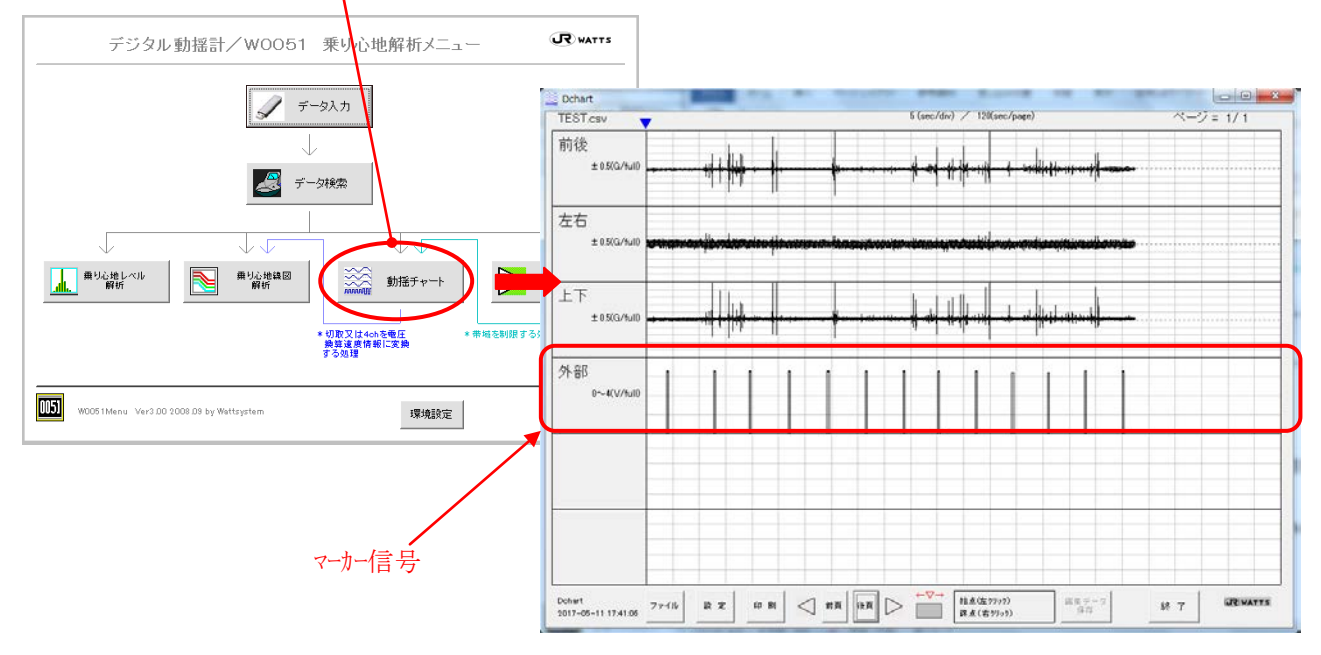

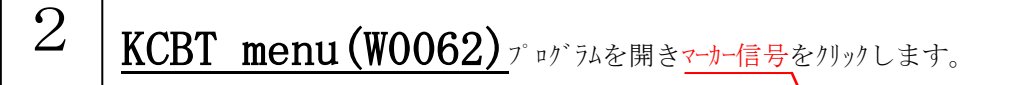

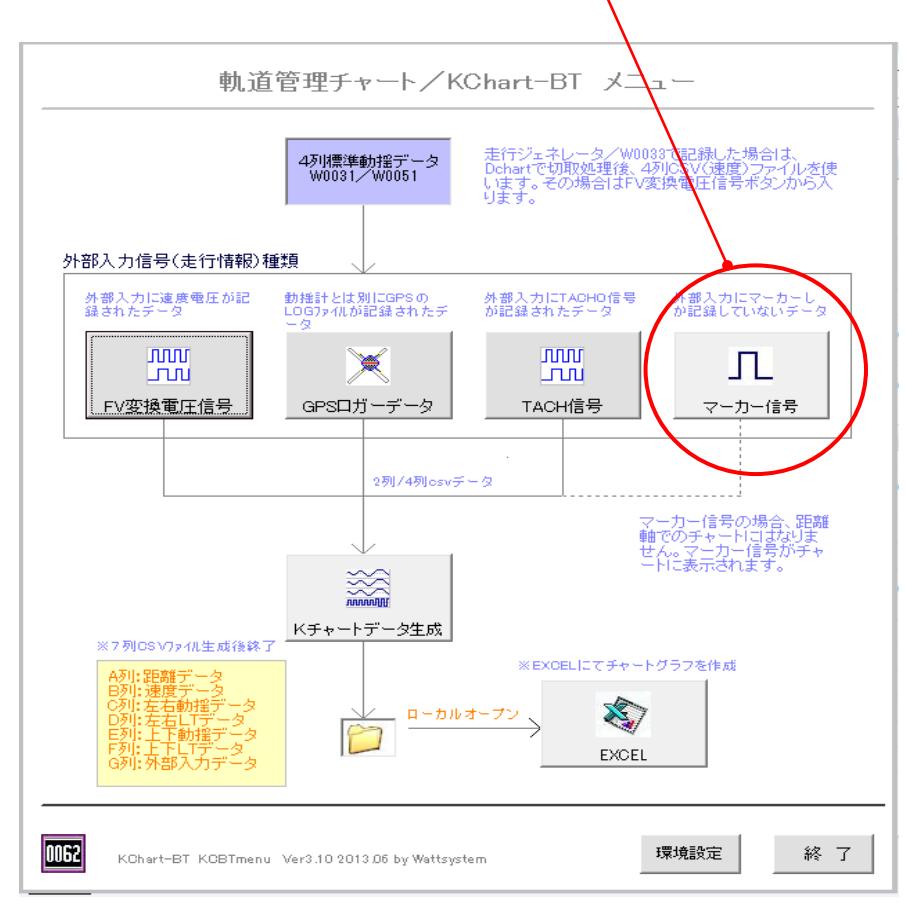

#### WATTS

3版 2017.09.22

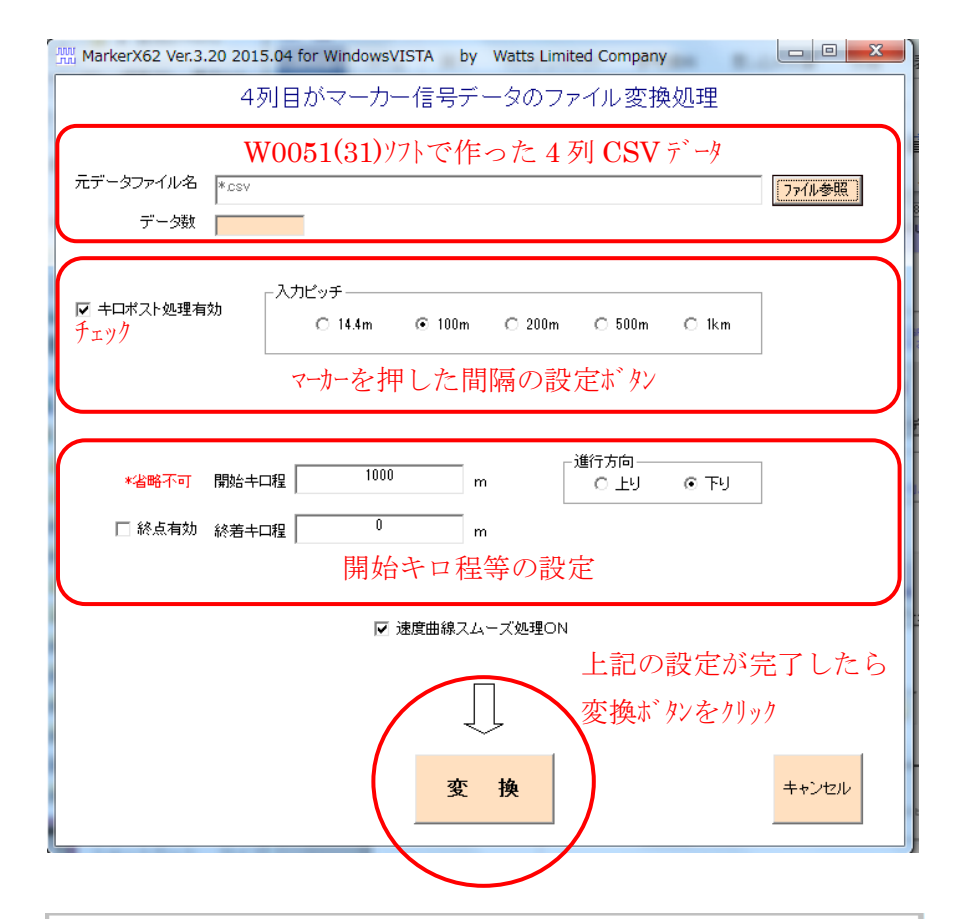

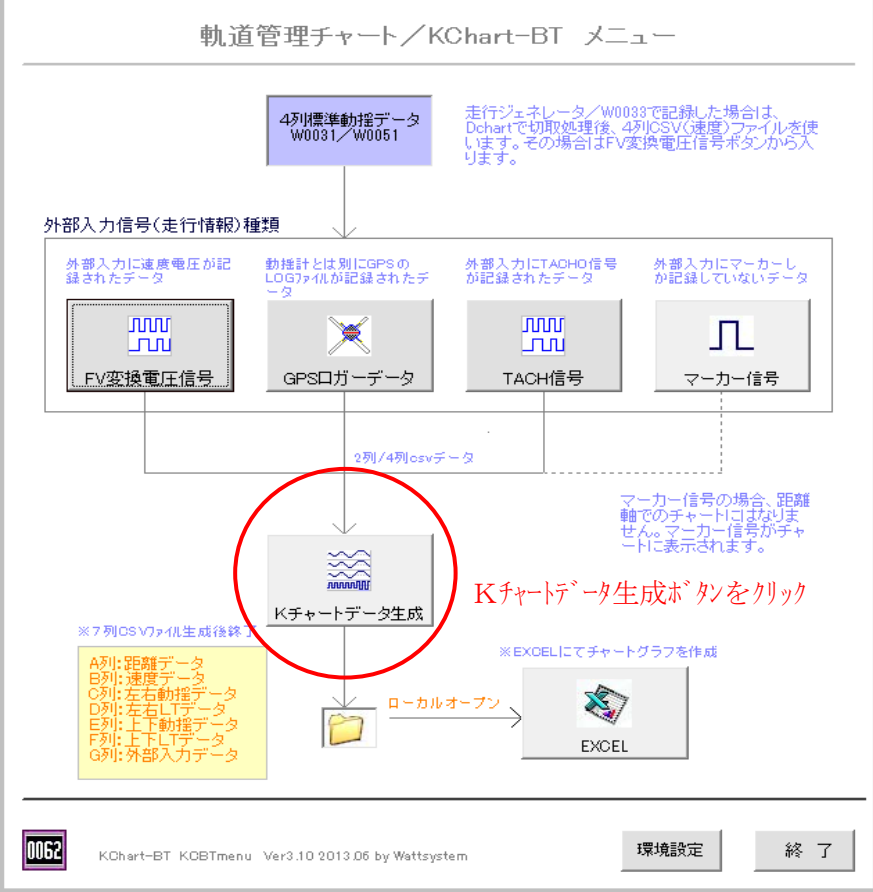

# WATTS

3版 2017.09.22

| KChart-BT                                          | Ver.3.                                       | 00 2008.09 for Win                                                                                   | dowsVISTA by Watts                                                                    |                                                                                       |                                                                                              |                                                                                             |    |  |  |  |  |
|----------------------------------------------------|----------------------------------------------|----------------------------------------------------------------------------------------------------|---------------------------------------------------------------------------------------|---------------------------------------------------------------------------------------|----------------------------------------------------------------------------------------------|---------------------------------------------------------------------------------------------|----|--|--|--|--|
| 前準備データ処理が終わりました                                    |                                              |                                                                                                    |                                                                                       |                                                                                       |                                                                                              |                                                                                             |    |  |  |  |  |
|                                                    |                                              | - 0.0                                                                                                |                                                                                       |                                                                                       |                                                                                              |                                                                                             |    |  |  |  |  |
|                                                    |                                              |                                                                                                    |                                                                                       |                                                                                       |                                                                                              |                                                                                             |    |  |  |  |  |
| 保存ファイ                                              | NR名                                          | C:¥動揺計試験¥作業¥SEC                                                                                      | UL COMPANY¥TEST¥TES                                                                   | ST1.csv 1禾1                                                                           | 千月 白ノアイト                                                                                     | /冶                                                                                          | 参照 |  |  |  |  |
| 「加速度単位」 ロールサイトー                                    |                                              |                                                                                                    |                                                                                       |                                                                                       |                                                                                              |                                                                                             |    |  |  |  |  |
| ⓒ G C 距離細子ャート上縮変換処理 10000000 □ 商募生成 1000           |                                              |                                                                                                    |                                                                                       |                                                                                       |                                                                                              |                                                                                             |    |  |  |  |  |
| C m/s <sup>2</sup> 2 で 時間軸チャート 圧縮変換処理 25.6Hzサンプリング |                                              |                                                                                                    |                                                                                       |                                                                                       |                                                                                              |                                                                                             |    |  |  |  |  |
|                                                    |                                              |                                                                                                    |                                                                                       |                                                                                       |                                                                                              |                                                                                             |    |  |  |  |  |
| <注意事項:                                             | >                                            |                                                                                                    | /                                                                                     |                                                                                       |                                                                                              |                                                                                             |    |  |  |  |  |
| 距離時チャートにする場合は、元データ の距離分解能がサンプル型検数                  |                                              |                                                                                                    |                                                                                       |                                                                                       |                                                                                              |                                                                                             |    |  |  |  |  |
| (409.8hz)に対して1m以下の分解能が<br>必要です。                    |                                              |                                                                                                    |                                                                                       |                                                                                       |                                                                                              |                                                                                             |    |  |  |  |  |
| また、間時直後から30秒以上速度がゼロの場合は進行方向が下りと認識されます。 変換 キャンセル    |                                              |                                                                                                    |                                                                                       |                                                                                       |                                                                                              |                                                                                             |    |  |  |  |  |
| ± \$ •                                             |                                              |                                                                                                    |                                                                                       |                                                                                       |                                                                                              |                                                                                             |    |  |  |  |  |
|                                                    |                                              |                                                                                                    |                                                                                       |                                                                                       |                                                                                              |                                                                                             |    |  |  |  |  |
|                                                    |                                              |                                                                                                    |                                                                                       | $\overline{}$                                                                         |                                                                                              |                                                                                             |    |  |  |  |  |
| 5列 CSV に 変換                                        |                                              |                                                                                                    |                                                                                       |                                                                                       |                                                                                              |                                                                                             |    |  |  |  |  |
|                                                    |                                              |                                                                                                    |                                                                                       |                                                                                       |                                                                                              |                                                                                             |    |  |  |  |  |
| ※マーカー信号を元に速度、距離を演算します。                             |                                              |                                                                                                    |                                                                                       |                                                                                       |                                                                                              |                                                                                             |    |  |  |  |  |
| A 別 cev データ格納7+10 内に *** 5 cev が生成されます             |                                              |                                                                                                    |                                                                                       |                                                                                       |                                                                                              |                                                                                             |    |  |  |  |  |
| ヨクリ                                                | UBV                                          | 7 7 11 <b>1</b> 711                                                                                  |                                                                                       | _0.08V                                                                                |                                                                                              | AUD YO                                                                                      |    |  |  |  |  |
|                                                    |                                              |                                                                                                    |                                                                                       | λ                                                                                     |                                                                                              |                                                                                             |    |  |  |  |  |
|                                                    |                                              |                                                                                                    |                                                                                       | $\nearrow$                                                                            |                                                                                              |                                                                                             |    |  |  |  |  |
| /                                                  |                                              |                                                                                                    |                                                                                       |                                                                                       | 油曲                                                                                           | 用口肉化                                                                                        |    |  |  |  |  |
|                                                    |                                              |                                                                                                    |                                                                                       |                                                                                       | 迷 <u></u> 医                                                                                  | <b>叱</b> 離                                                                                  | )  |  |  |  |  |
|                                                    |                                              |                                                                                                    |                                                                                       |                                                                                       |                                                                                              |                                                                                             |    |  |  |  |  |
|                                                    | P6                                           | - (                                                                                                  | $f_{x}$                                                                               |                                                                                       |                                                                                              |                                                                                             |    |  |  |  |  |
|                                                    |                                              | A                                                                                                    | В                                                                                     | С                                                                                     | D                                                                                            | E                                                                                           |    |  |  |  |  |
|                                                    | 1                                            | 前後(G)                                                                                                | 左右(G)                                                                                 | 上下(G)                                                                                 | 速度(km/h                                                                                      | <br>距離(km)                                                                                  |    |  |  |  |  |
|                                                    | 2                                            | -2.20E-02                                                                                            | 1.47E-02                                                                              | 1.61 E-02                                                                             | 0.115633                                                                                     | 1.000125                                                                                    |    |  |  |  |  |
|                                                    | З                                            | -2.05E-02                                                                                            | 3.37E-02                                                                              | 1.47E-02                                                                              | 0.17345                                                                                      | 1.000188                                                                                    |    |  |  |  |  |
|                                                    | 4                                            | -2.20E-02                                                                                            | 1.76E-02                                                                              | 0.013187                                                                              | 0.231266                                                                                     | 1.00025                                                                                     |    |  |  |  |  |
|                                                    | 5                                            | -2.49E-02                                                                                            | 2.49E-02                                                                              | 1.47E-02                                                                              | 0.289083                                                                                     | 1.000313                                                                                    |    |  |  |  |  |
|                                                    | 6                                            | -2.49E-02                                                                                            | 3.96E-02                                                                              | 1.17E-02                                                                              | 0.3469                                                                                       | 1.000376                                                                                    |    |  |  |  |  |
|                                                    | 7                                            | -1.90E-02                                                                                            | 1.47E-02                                                                              | 2.93E-03                                                                              | 0.404716                                                                                     | 1.000438                                                                                    |    |  |  |  |  |
|                                                    | 8                                            | -2.20E-02                                                                                            | 0                                                                                     | 0                                                                                     | 0.462533                                                                                     | 1.000501                                                                                    |    |  |  |  |  |
|                                                    | 9                                            | -2.20E-02                                                                                            | -5.86E-03                                                                             | 1.4/E-03                                                                              | 0.520349                                                                                     | 1.000564                                                                                    |    |  |  |  |  |
|                                                    | 10                                           | -1.76E-02                                                                                            | 7.32E=03                                                                              | 8.79E-03                                                                              | 0.578166                                                                                     | 1.000626                                                                                    |    |  |  |  |  |
|                                                    | 10                                           | -2.00E-02                                                                                            | 2.49E-02<br>8.79E-02                                                                  | -1 47E-02                                                                             | 0.030983                                                                                     | 1.000089                                                                                    |    |  |  |  |  |
|                                                    | 13                                           | -2.49E-02                                                                                            | -7.32E-03                                                                             | 1.47E-03                                                                              | 0.053755                                                                                     | 1.000751                                                                                    |    |  |  |  |  |
|                                                    | 14                                           | -1 76F-02                                                                                            | -5.86F-03                                                                             | 1.03E-02                                                                              | 0.809433                                                                                     | 1.000877                                                                                    |    |  |  |  |  |
|                                                    | 15                                           | -2.05F-02                                                                                            | -0.01319                                                                              | 1.000 02                                                                              | 0.867249                                                                                     | 1.000939                                                                                    |    |  |  |  |  |
|                                                    | 16                                           | -2.34E-02                                                                                            | -7.32E-03                                                                             | -8.79E-03                                                                             | 0.925066                                                                                     | 1.001002                                                                                    |    |  |  |  |  |
|                                                    | 17                                           | -2.49E-02                                                                                            | -1.03E-02                                                                             | -1.90E-02                                                                             | 0.982882                                                                                     | 1.001064                                                                                    |    |  |  |  |  |
|                                                    | 18                                           | -1.61 E-02                                                                                           | -1.61 E-02                                                                            | -2.05E-02                                                                             | 1.040699                                                                                     | 1.001127                                                                                    |    |  |  |  |  |
|                                                    | 10                                           | -2.34E-02                                                                                            | 0                                                                                     | -1.03E-02                                                                             | 1.098516                                                                                     | 1.00119                                                                                     |    |  |  |  |  |
|                                                    | 10                                           | 2.340 02                                                                                             | -                                                                                     |                                                                                       |                                                                                              | 1 001 050                                                                                   |    |  |  |  |  |
|                                                    | 20                                           | -2.49E-02                                                                                            | 2.20E-02                                                                              | 2.93E-03                                                                              | 1.156332                                                                                     | 1.001252                                                                                    |    |  |  |  |  |
|                                                    | 20<br>21                                     | -2.49E-02<br>-2.49E-02                                                                               | 2.20E-02<br>1.61 E-02                                                                 | 2.93E-03<br>5.86E-03                                                                  | 1.156332<br>1.214149                                                                         | 1.001252                                                                                    |    |  |  |  |  |
|                                                    | 20<br>21<br>22                               | -2.49E-02<br>-2.49E-02<br>-2.05E-02                                                                  | 2.20E-02<br>1.61 E-02<br>0                                                            | 2.93E-03<br>5.86E-03<br>0                                                             | 1.156332<br>1.214149<br>1.271965                                                             | 1.001315<br>1.001378                                                                        |    |  |  |  |  |
|                                                    | 20<br>21<br>22<br>23                         | -2.49E-02<br>-2.49E-02<br>-2.05E-02<br>-2.05E-02                                                     | 2.20E-02<br>1.61E-02<br>0<br>1.03E-02                                                 | 2.93E-03<br>5.86E-03<br>0<br>1.47E-03                                                 | 1.156332<br>1.214149<br>1.271965<br>1.329782                                                 | 1.001315<br>1.001378<br>1.00144                                                             |    |  |  |  |  |
|                                                    | 20<br>21<br>22<br>23<br>24                   | -2.49E-02<br>-2.49E-02<br>-2.05E-02<br>-2.05E-02<br>-2.05E-02<br>-2.05E-02                           | 2.20E-02<br>1.61E-02<br>0<br>1.03E-02<br>2.64E-02                                     | 2.93E-03<br>5.86E-03<br>0<br>1.47E-03<br>1.17E-02                                     | 1.156332<br>1.214149<br>1.271965<br>1.329782<br>1.387599                                     | 1.001232<br>1.001315<br>1.001378<br>1.00144<br>1.001503                                     |    |  |  |  |  |
|                                                    | 20<br>21<br>22<br>23<br>24<br>25             | -2.49E-02<br>-2.49E-02<br>-2.05E-02<br>-2.05E-02<br>-2.05E-02<br>-2.05E-02<br>-2.34E-02              | 2.20E-02<br>1.61E-02<br>0<br>1.03E-02<br>2.64E-02<br>1.61E-02                         | 2.93E-03<br>5.86E-03<br>0<br>1.47E-03<br>1.17E-02<br>0.013187                         | 1.156332<br>1.214149<br>1.271965<br>1.329782<br>1.387599<br>1.445415                         | 1.001252<br>1.001315<br>1.001378<br>1.00144<br>1.001503<br>1.001565                         |    |  |  |  |  |
|                                                    | 20<br>21<br>22<br>23<br>24<br>25<br>26<br>27 | -2.49E-02<br>-2.49E-02<br>-2.05E-02<br>-2.05E-02<br>-2.05E-02<br>-2.34E-02<br>-2.20E-02              | 2.20E-02<br>1.61E-02<br>0<br>1.03E-02<br>2.64E-02<br>1.61E-02<br>8.79E-03             | 2.93E-03<br>5.86E-03<br>0<br>1.47E-03<br>1.17E-02<br>0.013187<br>8.79E-03             | 1.156332<br>1.214149<br>1.271965<br>1.329782<br>1.387599<br>1.445415<br>1.503232             | 1.001232<br>1.001315<br>1.001378<br>1.00144<br>1.001503<br>1.001565<br>1.001628             |    |  |  |  |  |
|                                                    | 20<br>21<br>22<br>23<br>24<br>25<br>26<br>27 | -2.49E-02<br>-2.49E-02<br>-2.05E-02<br>-2.05E-02<br>-2.05E-02<br>-2.34E-02<br>-2.34E-02<br>-2.34E-02 | 2.20E-02<br>1.61E-02<br>0<br>1.03E-02<br>2.64E-02<br>1.61E-02<br>8.79E-03<br>2.34E-02 | 2.93E-03<br>5.86E-03<br>0<br>1.47E-03<br>1.17E-02<br>0.013187<br>8.79E-03<br>1.17E-02 | 1.156332<br>1.214149<br>1.271965<br>1.329782<br>1.387599<br>1.445415<br>1.503232<br>1.561048 | 1.001232<br>1.001315<br>1.001378<br>1.00144<br>1.001503<br>1.001565<br>1.001628<br>1.001691 |    |  |  |  |  |

# ここまでが、マーカーで入力した4列データを

速度、距離に変換した5列データにする作業です。

## WATTS

З

3版 2017.09.22

# ここから、解析作業です。

W0048 Menuプログラムを開きます。

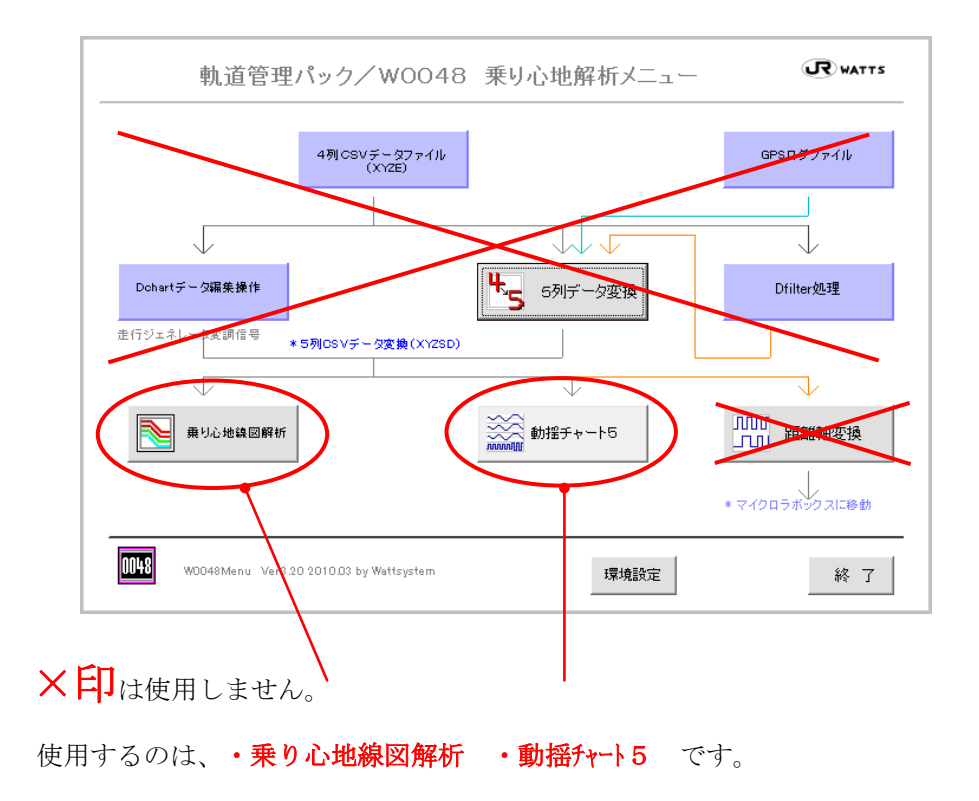

(1) 動揺チャート5で、速度・距離が正しく変換されているか確認します。

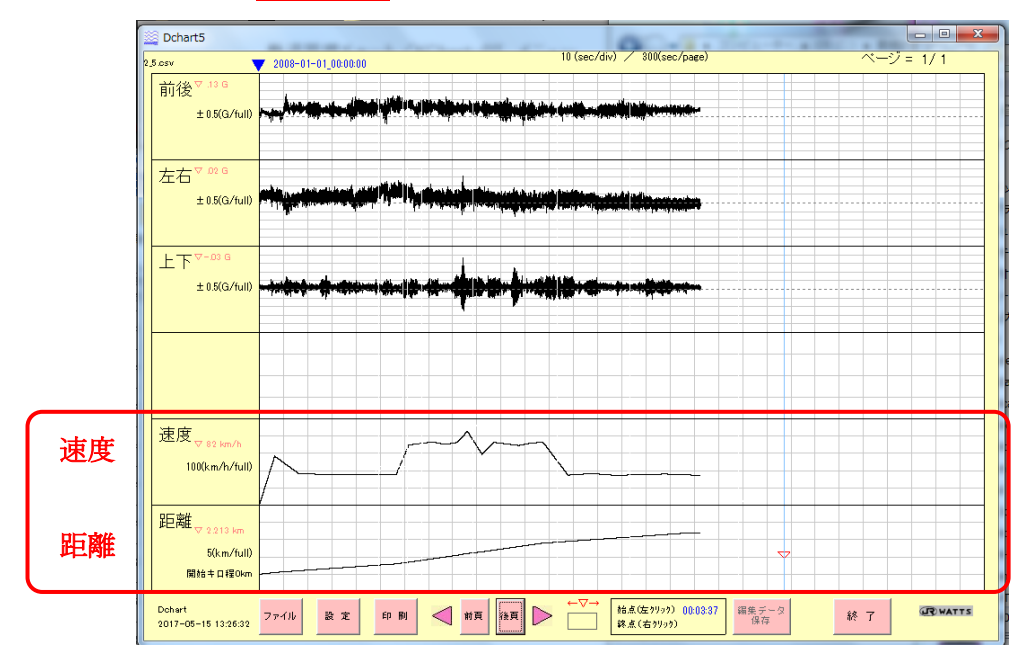

### WATTS

3版 2017.09.22

(2) 乗心地線図解析

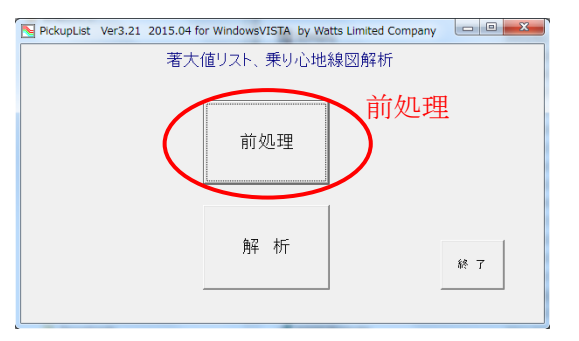

#### (3) 演算処理

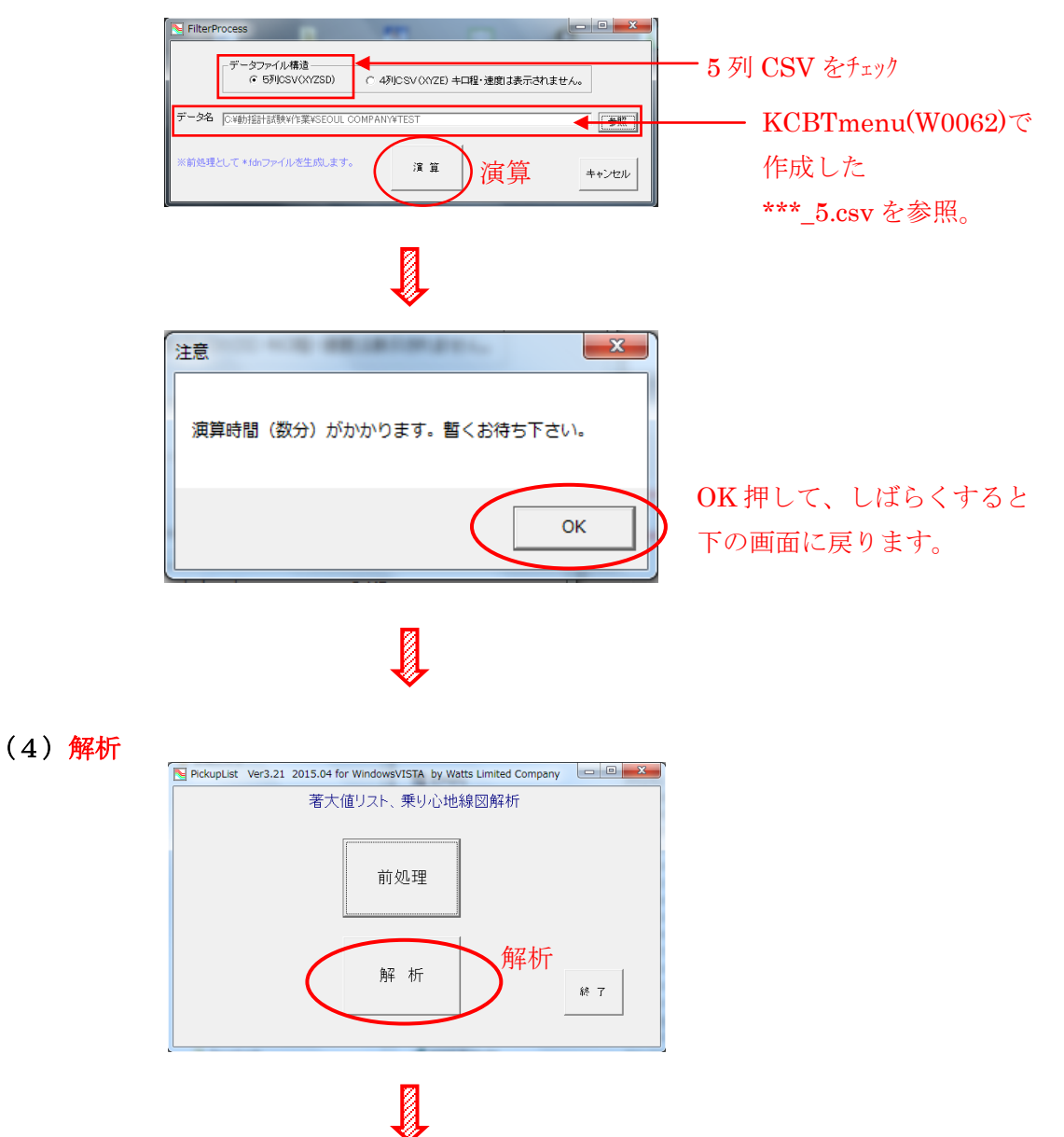

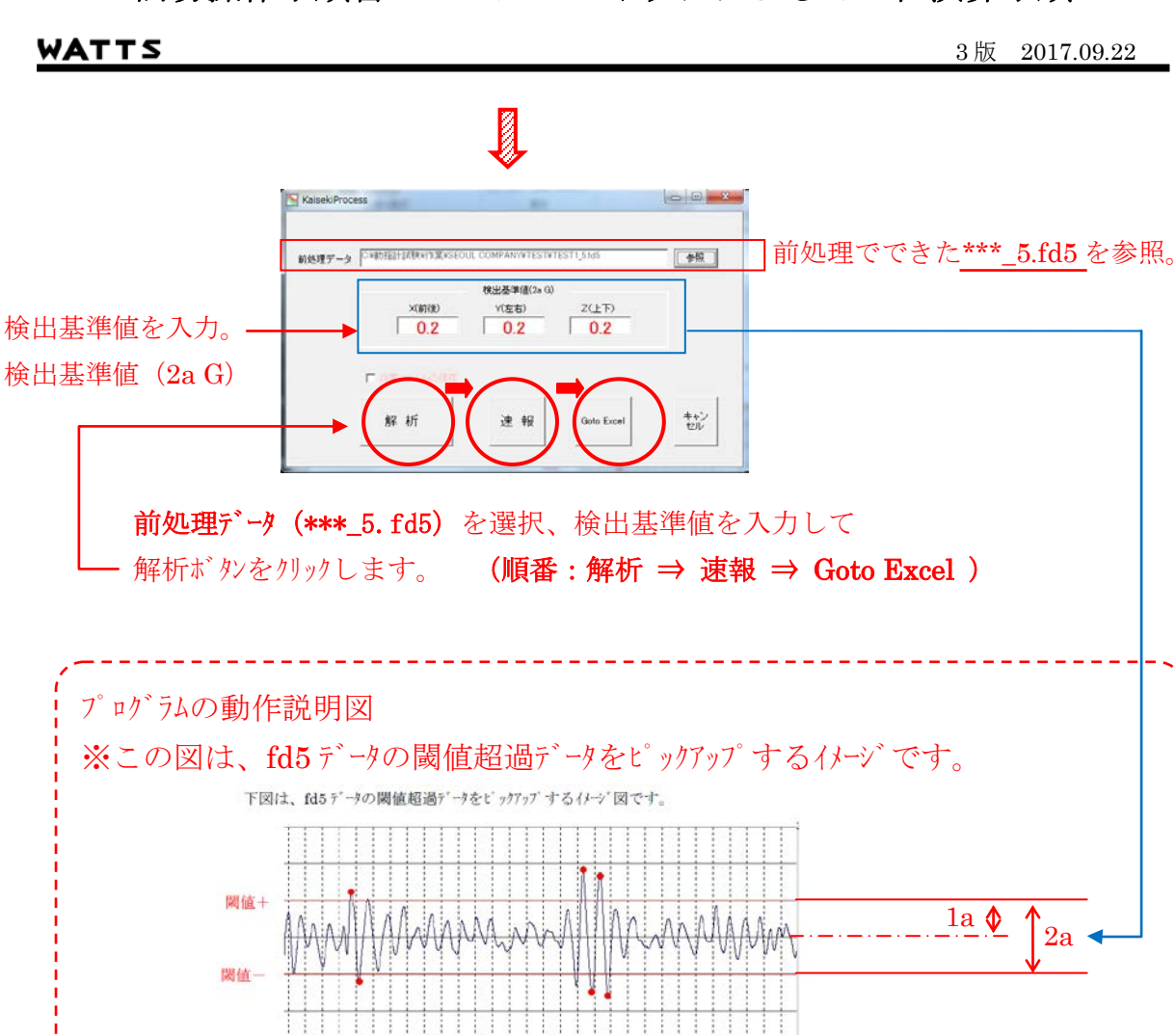

速報ボタンで「著大値リスト」を生成する。

Goto Excel ボタンで「乗心地線図」を生成する。

![](_page_6_Figure_4.jpeg)

これらの結果を保存(電子ファイル化、紙面印刷 等)し、管理します。

これで解析作業完了です。

#### WATTS

3版 2017.09.22

(5) やり直し

もし、設定した検出基準値が低くて、著大値リストの発生件数が多い場合 は、途中の(4)解析の項からやり直しがききます。(2)(3)の前処理 データが残っていますので、その手順は省くことが可能です。 著大値リストの発生件数にはメモリ確保の上限があります。3000件程度 です。むやみに検出基準値を低く取ることや、長いデータ(2時間を超える) を解析する場合には、この発生件数が上限を超えないように検出基準値を大 きく設定して下さい。

【マーカーを押し忘れた場合の対処】

マーカー入力作業は、押し忘れることのないよう充分な訓練を行い 習得した上で行ってください。

もし、押し忘れた場合は、押し忘れに気が付いたときにマーカーを押して 強制的に距離(キロ程)合わせをします。 但し、その時の速度(波形)は乱れます。

参考 (メージ図 (速度) 開始 (距離) 終着

以上。